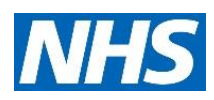

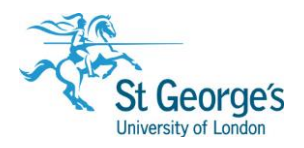

# Searching the Cochrane Library

# Overview

This guide provides an overview of the Cochrane Library and discusses when best to use this resource. It outlines the content of the individual databases included in the site, and offers guidance on how to effectively search for the information you need.

The guide also demonstrates how to access, manage, and reference your search results.

# In this guide

| The Databases                                                                    | 2  |
|----------------------------------------------------------------------------------|----|
| What is the Cochrane Library?                                                    | 2  |
| When to use the Cochrane Library                                                 | 3  |
| 1. Accessing the Cochrane Library                                                | 3  |
| 2. Registering with the Cochrane Library                                         | 4  |
| 3. The Homepage                                                                  | 5  |
| 4. Browsing the Cochrane Library                                                 | 6  |
| 5. Searching the Cochrane Library (Basic Search)                                 | 8  |
| 6. Viewing and navigating your results                                           | 9  |
| 7. Exporting your results                                                        | 9  |
| 8. Advanced search options                                                       | 10 |
| 9. Searching the Cochrane Library (Advanced search)                              | 11 |
| 9. Combining search terms and further advanced search tips                       | 12 |
| 10. Using search manager                                                         | 13 |
| 11. Using Medical terms (MeSH) search                                            | 14 |
| 12. Locating a review in the Cochrane Library identified from a search elsewhere | 15 |
| 13. Referencing from the Cochrane Library                                        | 16 |
| Further help and support                                                         | 16 |

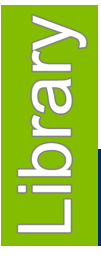

1<sup>st</sup> Floor Hunter Wing / library.sgul.ac.uk

### The Databases

The Cochrane Library consists of several databases, each separately accessible from search results.

#### **Cochrane Database of Systematic Reviews (CDSR)**

A systematic review identifies an intervention for a specific disease or other problem in health care, and determines whether or not this intervention works. To do this authors locate, appraise and summarise evidence from as many relevant scientific studies as possible. They summarise conclusions about effectiveness, and provide a unique collation of the known evidence on a given topic.

Systematic reviews differ from other types of review in that they adhere to a strict design in order to make them more comprehensive, thus minimising the chance of bias, and ensuring their reliability. Rather than reflecting the views of the authors, or being based on a partial selection of the literature, (as is the case with many articles and reviews that are not explicitly systematic), they contain all known references to randomized and other controlled trials and other types of evidence on a particular intervention and a comprehensive summary of the available evidence. The reviews are therefore also valuable sources of information for those receiving care, as well as for doctors, decision makers and researchers.

#### **Cochrane Central Register of Controlled Trials (CENTRAL)**

CENTRAL includes details of published articles taken from bibliographic databases (notably Medline and Embase), and other published and unpublished sources. CENTRAL records include the title of the article, information on where it was published (bibliographic details) and, in many cases, a summary of the article. They do not contain the full text of the article.

#### **Cochrane Clinical Answers**

Cochrane Clinical Answers (CCAs) are designed to provide digestible, clinically-focussed information on a topic. Each CCA addresses a specific clinical question, and aims to provide the relevant evidence to healthcare professionals, assisting in decision making at the point-of-care.

#### Epistemonikos

Epistemonikos is a health evidence database that provides another useful source for systematic reviews and the linked primary studies. Accessible when using the Basic Search or browsing by topic, results from Epistemonikos appear under the **Other Reviews** tab of search results.

## What is the Cochrane Library?

The Cochrane Library is a database of **systematic reviews** and other good quality evidence based healthcare information. A **review** is an attempt to synthesise the results and conclusions of two or more publications on a subject. A **systematic review** is a review which aims at a comprehensive overview of all the literature on a subject. It will pull together the results and conclusions of any studies in the field that satisfy certain standards of scientific rigour and technique.

The Cochrane Library is described as the best single source of reliable information on the effects of interventions in health care. It is designed to provide information and evidence to support decisions taken in health care and to inform those receiving care.

## When to use the Cochrane Library

The whole of the Cochrane Library is concerned with the effectiveness of interventions for a given health care problem or in a particular health care situation.

The Cochrane Library is useful for answering the following types of queries:

- What is the effectiveness of treatment X in condition Y? What is the effectiveness of aspirin in vascular dementia?
- Is treatment A better than treatment B? Is there any evidence that clozapine is more effective in the treatment of schizophrenia than standard anti-psychotics?
- What is an effective intervention to achieve outcome Z? What are the most effective strategies for stopping smoking?

The Cochrane Library is not useful for these types of questions:

- General health care information Are there any new drugs for manic depression?
- Statistical information What is the teenage pregnancy rate?
- Cause, prognosis, epidemiology or risk factors for an illness What are the health effects of unemployment?
- Guidelines
- Current research (apart from systematic reviews and randomised controlled trials)

## 1. Accessing the Cochrane Library

The **Cochrane Library** is freely available on the web, and can be accessed at <a href="https://www.cochranelibrary.com/">https://www.cochranelibrary.com/</a>

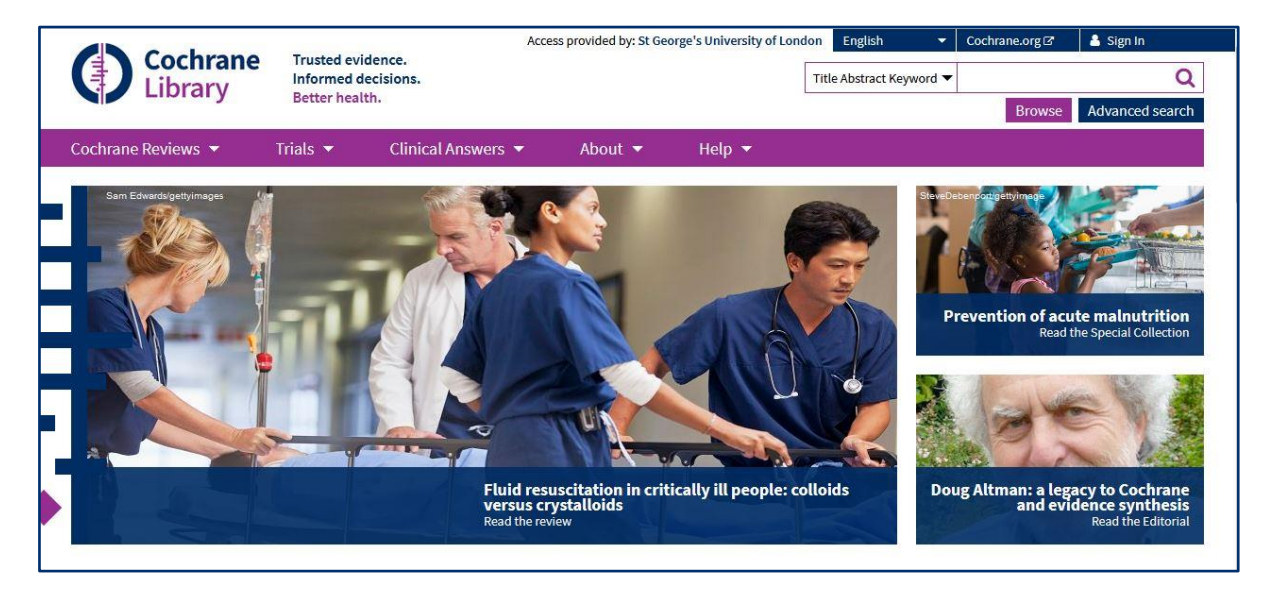

Alternatively look for the link to the Cochrane Library on **SGUL Library's A-Z list of databases** <u>https://libguides.sgul.ac.uk/az.php</u>

# 2. Registering with the Cochrane Library

If you want to be able to save your searches for future reference you will need to **register** with the Cochrane Library.

|        | English 👻                | Cochrane.org 🗷 | 👗 Sign In       |
|--------|--------------------------|----------------|-----------------|
|        | Title Abstract Keyword 🔻 |                | Q               |
|        | 8n                       | Browse         | Advanced search |
| Help 🔻 |                          |                |                 |

Click to Sign In, and on the following pop up screen, click Register: A new window will open with a new user registration form.

|            |                                         | ×                                                                   |
|------------|-----------------------------------------|---------------------------------------------------------------------|
| dress      |                                         | 97                                                                  |
| 4          |                                         |                                                                     |
| d          |                                         |                                                                     |
| mber Me? F | orgotten password?                      |                                                                     |
| Register 🗗 | Institutional Log                       | gin                                                                 |
|            | dress<br>d<br>ember Me? F<br>Register C | d<br>ember Me? Forgotten password?<br>Register C? Institutional Log |

## 3. The Homepage

From the Cochrane Library homepage enter keywords to perform a **search** (See page 8 for more details), or click on **Browse** to view Cochrane Reviews by Topic (See page 6 for more details).

|                          | Browse | Advanced search |
|--------------------------|--------|-----------------|
| Title Abstract Keyword 🔻 |        | Q               |

The **About** tab includes links to more information about the Cochrane Library and about Cochrane Reviews.

The **Help** tab provides more information on how to search and provides contact details in case you encounter any problems.

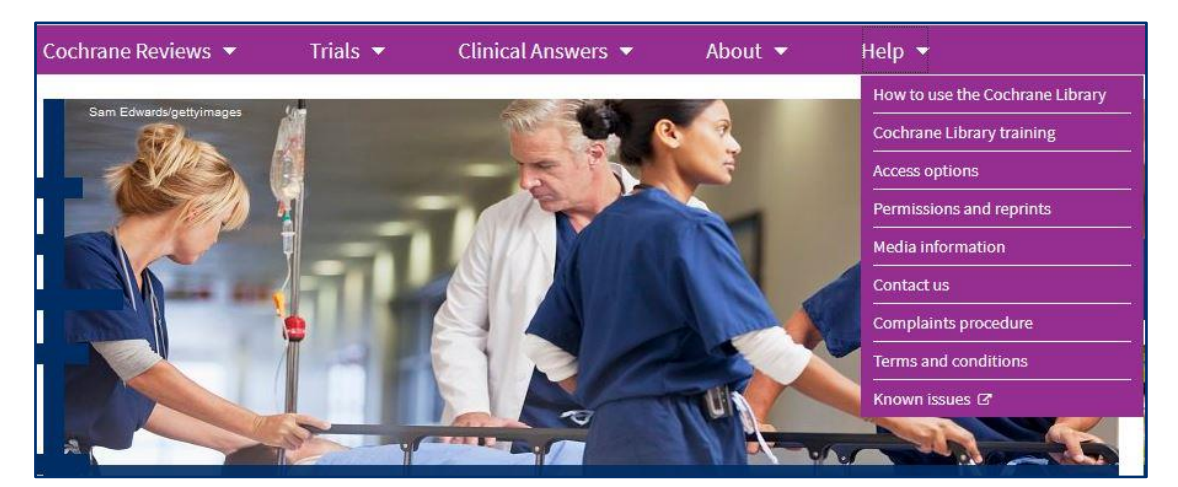

In the middle section of the homepage there are links to **Highlighted Reviews**, **Editorials** and **Special Collections**.

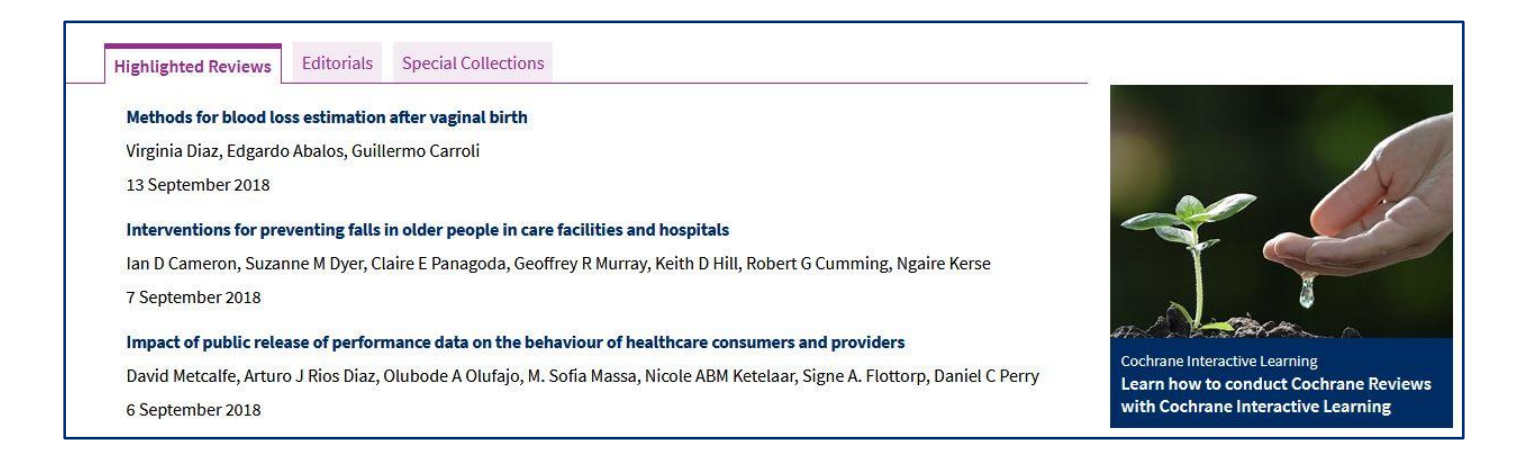

## 4. Browsing the Cochrane Library

There are several ways of finding relevant material in the Cochrane Library. In order to demonstrate how to browse or search the Cochrane Library we will use the following search scenario as our example:

| Search Scenario                                                                                                    |
|----------------------------------------------------------------------------------------------------|
| <b>Ear infection</b> is common in <b>children</b> , but can occur at any age. The main symptoms are earache and feeling unwell. Painkillers are the main treatment. Antibiotics are not usually needed but are prescribed in some cases. The infection, which is present in the <b>middle ear</b> , usually clears within a few days. |
| In this worksheet we are looking for information on the effectiveness of <b>antibiotics</b> for <b>children</b> with <b>ear infections</b> (also known as <b>otitis media</b> or <b>acute otitis media</b> ).                                                                                                    |
| Does the research evidence base suggest that children who are prescribed antibiotics for otitis media benefit from this treatment?                                                                                                    |

Within the Cochrane Library, the **Cochrane Database of Systematic Reviews** can be browsed by **Topic**. This is the simplest way to look for relevant items, produced by different review groups.

In the top right of the homepage click on the link to **Browse**. This will open a list of topics.

| Browse by Topic                                                                  |                                                                                                    |                                                                                     |
|----------------------------------------------------------------------------------|----------------------------------------------------------------------------------------------------|-------------------------------------------------------------------------------------|
| Browse the Cochrane Database of Systematic Reviews                               |                                                                                                    |                                                                                     |
| a                                                                                | g                                                                                                    | n                                                                                   |
| Allergy & intolerance b Blood disorders c Cancer Child health                    | Gastroenterology & hepatology<br>Genetic disorders<br>Gynaecology<br>h<br>Health & safety at work<br>Health professional education | Neonatal care<br>Neurology<br>O<br>Orthopaedics & trauma<br>p<br>Pain & anaesthesia |
| Complementary & alternative medicine<br>Consumer & communication strategies<br>d | Heart & circulation<br>i<br>Infectious disease                                                                                     | Pregnancy & childbirth<br>Public health<br>r                                        |
| Dentistry & oral health<br>Developmental, psychosocial & learning problems       | k<br>Kidney disease                                                                                                    | Rheumatology<br>s<br>Skin disorders                                                 |
| e<br>Ear, nose & throat                                                          | Lungs & airways                                                                                                    | t<br>Tobacco, drugs & alcohol                                                       |
| Effective practice & health systems<br>Endocrine & metabolic<br>Eyes & vision    | Mental health<br>Methodology                                                                                                    | u<br>Urology<br>W                                                                   |
|                                                                                  |                                                                                                    | Wounds<br>or Browse by Cochrane Review Group 💿                                      |

Select **Ear**, **nose & throat** to view a list of results, and then use the **Topics** filters on the left of the page to refine your results as necessary. In this case, selecting **Ear** will provide more relevant results.

| Ear, nose & throat | ×  |
|--------------------|----|
| + Ear              | 69 |
| + Nose & sinus     | 55 |
| + Cancer           | 20 |
| + Pharynx          | 19 |
| + Larynx           | 15 |
| + Salivary gland   | 1  |

This will provide a further subset of narrower topics, from which you should choose the topic which most closely matches your enquiry. In this case, we are interested in **Acute otitis media**.

| Topics             | 0              |
|--------------------|----------------|
| Ear, nose & throat | ×              |
| Ear                | x              |
| + Acute otitis r   | nedia 13       |
| + Chronic otiti    | s media 12     |
| + Hearing loss     |                |
| + Tinnitus         | 10             |
| + Meniere's dis    | sease 6        |
|                    | Show 16 more 🔻 |

Clicking the link will let you see all reviews that have been carried out on this topic. If necessary, further limits such as publication date can be applied to the results. Clicking the title of a review will open the full-text in another window.

| Publication date             | Cochrane Database of Systematic Reviews                                                                                                    |
|------------------------------|----------------------------------------------------------------------------------------------------|
| The last 3 months 0          |                                                                                                    |
| The last 6 months            | Select all (13) Export selected citation(s) Show all previews                                                                                                    |
| The last 9 months            | Order by Relevancy ▼ Results per page 25 ▼                                                                                                    |
| The last year 4              | 1 Once or twice daily versus three times daily amoxicillin with or without clavulanate for the treatment of acute otitis media                                                                                                    |
| The last 2 years 5           | Sanguansak Thanaviratananich, Malinee Laopaiboon, Patravoot Vatanasapt                                                                                                    |
| Custom Range:                | Show Preview - Intervention Review 13 December 2013 Free access                                                                                                    |
| 🛗 dd/mm/yyyy to 🛗 dd/mm/yyyy |                                                                                                    |
| Apply Clear                  | 2 Short-course antibiotics for acute otitis media                                                                                                    |
| (Abba)                       | Anita L Kozyrskyj, Terry P Klassen, Michael Moffatt, Krystal Harvey                                                                                                    |
| Status 6                     | Show Preview  Thervention Review 8 September 2010                                                                                                    |
| New search 6                 | 3 7 Zinc supplements for preventing otitis media                                                                                                    |
| Conclusions changed 1        | Aniana Gulani, Harshnal S Sachdev                                                                                                    |
| conclusions changed          | Show Dravioury Intervention Device, 20 June 2014, New search Erectores                                                                                                    |
| Language 🚯                   | PROMINENCE INCOMPANY AND A PROVIDENCE AND A PROVIDENCE AND A PROVIDA A PROVIDENCE AND A PROVIDENCE AND A PRO |
| Français                     | 4 🔲 🛛 Influenza vaccines for preventing acute otitis media in infants and children                                                                                                    |
| Show 10 more T               | Mohd N Norhayati, Jacqueline J Ho, Mohd Y Azman                                                                                                    |
|                              | Show Preview - Intervention Review 17 October 2017 New search                                                                                                    |
| Туре 🚯                       |                                                                                                    |
| Intervention 13              | 5 🔲 Antibiotics for acute otitis media in children                                                                                                    |
| inter relation               | Roderick P Venekamp, Sharon L Sanders, Paul P Glasziou, Chris B Del Mar, Maroeska M Rovers                                                                                                    |
| Topics 0                     | Show Preview  Intervention Review 23 June 2015 New search Free access                                                                                                    |
| Ear, nose & throat 🛛 🗙       |                                                                                                    |
| Ear X                        | 6 Grommets (ventilation tubes) for recurrent acute otitis media in children                                                                                                    |
| Acute otitis media           | Loretta Lau, Paul Mick, Desmond A Nunez                                                                                                    |

### 5. Searching the Cochrane Library (Basic Search)

On the right hand side of the homepage you will see a search box which can be used to carry out a basic search of the whole Cochrane Library. Type your chosen terms into the box and select the magnifying glass button. (This is a keyword or "free-text" search)

For our example you might try **antibiotic\* and "otitis media" and child\*** (See page 12 for search tips)

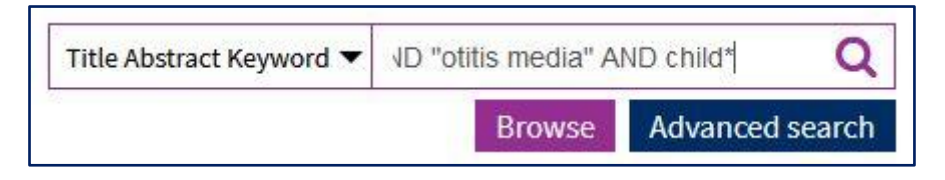

The **search results** page displays relevant Cochrane Reviews as default, and provides a separate tab for viewing results from the other databases such as CENTRAL (Trials) or CCAs.

The **number of records** found in each database is displayed in brackets. (For example there are 23 Cochrane Reviews on our topic)

Other reviews is where you will find systematic reviews from Epistemonikos.

| Filter your results          Date       1         Publication date       1         The last 3 months       0         The last 4 months       1         The last 9 months       2         The last 9 months       2         The last 9 months       3         The last 2 years       6         Custom Range:       1 | Cochrane Reviews         23         23 Cochrane Reviews         Cochrane Database o         Issue 9 of 12, September         Select all (23)         Order by Relevancy         1         Short-cc         Anita L Koz         Show Prev         2         Antibioti | Cochrane Protocols<br>o<br>ews matching on 'an<br>f Systematic Reviews<br>r2018<br>port selected citation(s)<br>o<br>urse antibiotics for a<br>yrskyj, Terry P Klassen, Micli<br>iew - Intervention Revi<br>cs for otitis media w | Trials<br>395<br>tibiotic*<br>Show a<br>acute otif<br>anael Moffatt<br>ew 8 Sept<br>ith effusi | Editorials<br>1<br>AND "otitis m<br>Il previews<br>is media<br>, Krystal Harvey<br>ember 2010<br>on in childre | Special collections<br>o<br>nedia" AND child* in                                                       | Clinical Answers<br>5<br>Title Abstract Keyr<br>Resu | Other Reviews<br>word* |
|----------------------------------------------------------------------------------------------------|----------------------------------------------------------------------------------------------------|----------------------------------------------------------------------------------------------------|------------------------------------------------------------------------------------------------|----------------------------------------------------------------------------------------------------|----------------------------------------------------------------------------------------------------|------------------------------------------------------|------------------------|
| Apply Clear Status New search 11 Conclusions changed 2 Language Français 17 Show 11 more                                                                                                    | 3 A Xylitol fc<br>Amir Azarpı<br>Show Prev<br>4 A Influenzi<br>Mohd N No<br>Show Prev                                                                                                    | iew + Intervention Revi<br>r preventing acute o<br>azhooh, Herenia P Lawrenc<br>iew + Intervention Revi<br>a vaccines for preven<br>rhayati, Jacqueline J Ho, M<br>iew + Intervention Revi                                        | titis mec<br>e, Prakeshk<br>ew 3 Augu<br>ting acu<br>ohd Y Azma<br>ew 17 Oct                   | lia in childre<br>umar S Shah<br>ust 2016 New s<br>te otitis med<br>n<br>ober 2017 New                         | earch Free access<br>in up to 12 years of a<br>earch Free access<br>lia in infants and chi<br>w search | ge<br>Idren                                          |                        |

#### **Search Tips**

- Use this truncation symbol: \* to search on the stem of a word, for example **antibiotic**\* will find antibiotic or antibiotics
- Use double-quotes to search for phrases, for example "otitis media" will look for those two words only when they appear directly next to each other
- Use AND to narrow your search to results where all terms appear
- Use OR to broaden your search to include alternative terms, for example "ear infection" or "otitis media"
- Use the drop down menu on the right to specify where you want to search, for example **Record title** will search for the terms in review titles only.

## 6. Viewing and navigating your results

When you find a review that you want to look at more closely, click on the title.

This will open a new page with further bibliographic details, to the right of which you will see links to different sections of the Review.

The default display is the **Abstract**, which outlines what the review is about. Below this is a **Plain Language Summary** which can be very useful for gaining a quick summary of a review and its findings.

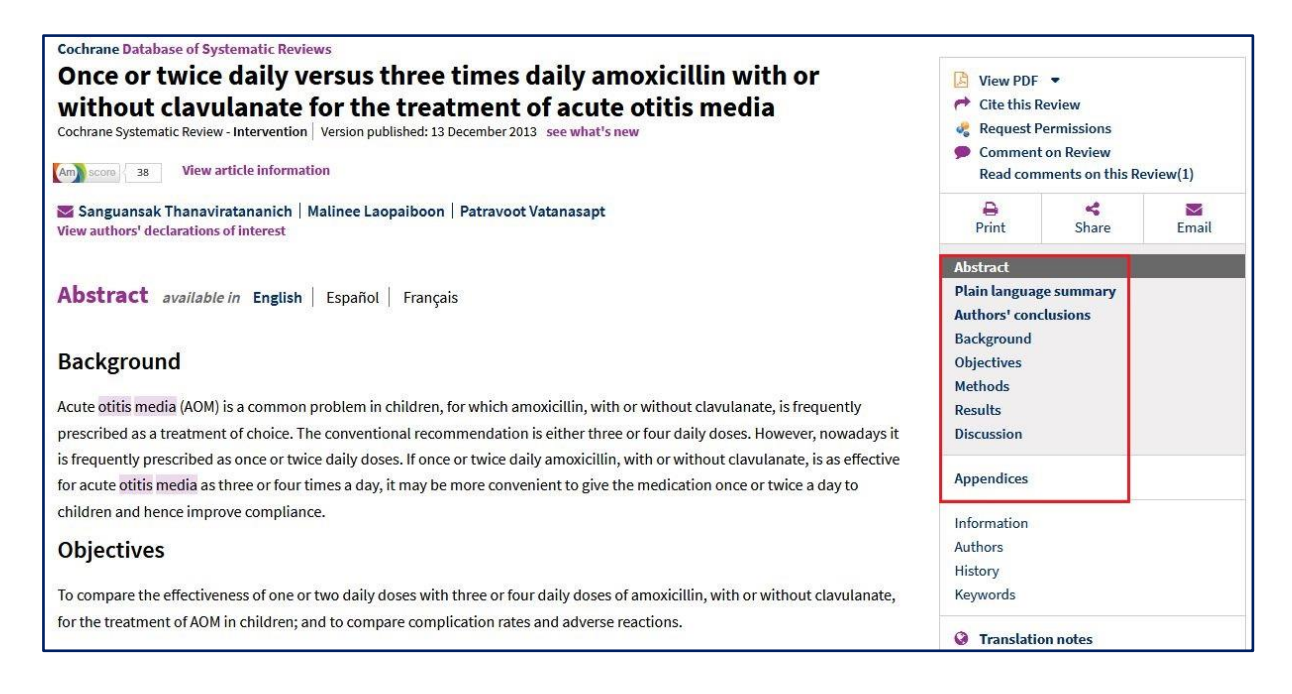

Reviews are large documents so it is best to use the links to view specific parts of the review. If you do wish to **print** out the full review there is an option for this above the navigation links.

## 7. Exporting your results

To export your results as a file that you can save on your PC, tick the box to the left of the reference(s) of interest or click on **Select All** to select all results found, and click on **Export selected citations**.

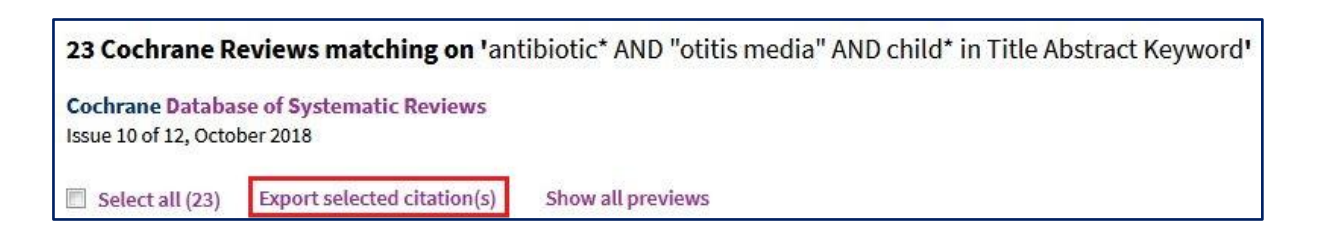

From the resulting dialogue window that opens, select the preferred format for your citations and click **Download.** 

| Export selected citation(s)                                                                                   | × |
|----------------------------------------------------------------------------------------------------|---|
| 1 citation(s) selected for download                                                                           |   |
| Select the format you require from the list below                                                             |   |
| Plain text RIS (EndNote) RIS (Reference Manager) RIS (ProCite) BibteX                                         |   |
| Preview of format                                                                                             |   |
| ID: CD004975                                                                                                  | - |
| AU: Thanaviratananich S                                                                                       |   |
| AU: Laopaiboon M                                                                                              |   |
| AU: Vatanasapt P                                                                                              |   |
| TI: Once or twice daily versus three times daily amoxicillin with or without clavulanate for the treatment of |   |
| acute otitis media                                                                                            |   |
| 50: Cochrane Database of Systematic Reviews                                                                   |   |
| YR: 2013                                                                                                    |   |
| NO: 12                                                                                                    |   |
| DD                                                                                                    | • |
| 🔲 Include abstract                                                                                            |   |

You can also download citations for individual reviews whilst viewing them, by using the **Cite this Review** link.

| Cochrane Database of Systematic Reviews                                                      |                                 |
|----------------------------------------------------------------------------------------------|---------------------------------|
| Once or twice daily versus three times daily amoxicillin with or                             | 🔁 View PDF 🔻                    |
| without clavulanate for the treatment of acute otitis media                                  | A Cite this Review              |
| Cochrane Systematic Review - Intervention Version published: 13 December 2013 see what's new | 🦧 Request Permissions           |
|                                                                                              | Comment on Review               |
| Am score 38 View article information                                                         | Read comments on this Review(1) |

# 8. Advanced search options

The Cochrane Library is a relatively small database and a basic search will probably suffice in most cases. Should you wish to explore the more advanced search options, however, the following pages give an introduction on how to use them.

The **Advanced Search** option is located underneath the basic search box on the Cochrane Library Homepage. Click on this to see advanced search options.

| Title Abstract Keyword 🔻 |        | Q               |
|--------------------------|--------|-----------------|
|                          | Browse | Advanced search |

The following page will appear, with three tabs to choose from.

| Advanced Se              | arch      |                                 |                   |                   |                |                    |                   |                                  |                     |
|--------------------------|-----------|---------------------------------|-------------------|-------------------|----------------|--------------------|-------------------|----------------------------------|---------------------|
| Please note that the Ad  | vanced S  | Search is optimised for Englisl | h search terms. C | Certain features, | such as search | operators and MeSH | terms, are only a | va <mark>ilable in Engl</mark> i | sh.                 |
| Search Search ma         | nager     | Medical terms (MeSH)            |                   |                   |                |                    |                   |                                  |                     |
|                          |           |                                 |                   |                   |                |                    | 🛱 Save search     | View search                      | es ? Search help    |
| 1                        |           |                                 |                   |                   |                |                    |                   |                                  |                     |
| Title Abstract Keyword 🔻 | Enter Se  | earch String                    |                   |                   |                |                    |                   |                                  |                     |
| (Word variations have t  | been sear | rched)                          |                   |                   |                |                    |                   |                                  |                     |
| +                        |           |                                 |                   |                   |                | ▼ Search limits    | ⇒ Send to se      | arch manager                     | <b>Q</b> Run search |
| 🗙 Clear all              |           |                                 |                   |                   |                |                    |                   |                                  |                     |

#### Search

This default tab can be used to build a search by combining search terms using **AND** or **OR**. (See page 12 for explanation of combining terms)

#### Search Manager

Use this for complex searches. It also enables you to include MeSH terms in your strategy and to save your search.

| Search Search manager | Medical terms (MeSH)                                                                 |                      |                                     |
|-----------------------|--------------------------------------------------------------------------------------|----------------------|-------------------------------------|
|                       |                                                                                      | 🖺 Save this search 🝷 | View saved searches     Search help |
| +                     |                                                                                      |                      | Print                               |
| - + #1 Manually typ   | e a search term here or click on the S (Search Wizard) or MeSH button to compose one |                      | S▼ MeSH▼ ▼ N/A                      |
| 🗙 Clear all           |                                                                                      |                      | 🕅 Highlight orphan lines            |

#### **Medical Terms (MeSH)**

The Cochrane Library utilises a thesaurus, developed by the National Library of Medicine, called MeSH (Medical Subject Headings). The thesaurus is a set of terms used to describe medical concepts, and its hierarchical nature helps to define the relationship between the terms. Indexing articles in this way allows you to perform a more targeted search.

| Search   | Search manager | Medical terms (MeSH) |                                 |                |                       |
|----------|----------------|----------------------|---------------------------------|----------------|-----------------------|
|          |                |                      |                                 | View saved set | earches ? Search help |
| Enter Me | eSH term       |                      | Select subheadings / qualifiers | Look up        | Clear                 |

# 9. Searching the Cochrane Library (Advanced search)

The default option in **Advanced search** is the **Search** Tab. This allows you to carry out more complex searches than the basic search option.

Under the **Search** tab, type "**otitis media**" **OR** "**ear infection**" into the search box. This will search for either of these terms within the **Title and Abstract** and look for them as keywords.

Click on the + icon underneath the left hand side of the search box to include another term in your search.

Select AND or OR to combine your first and second line of searches

In our example we type **antibiotic**\* into the second search box and combine with **AND** as we are interested in records that talk about otitis media AND antibiotics.

Use the second drop down menu to specify what part of the record you want the database to search. It is usually most helpful to search within **Title Abstract Keyword**.

We can add a third line to specify we are interested in only articles that deal with infection in children, using **child**\*. Our complete search would look like the example below:

| Search           | Search manager Medical                            | terms (MeSH)          |                 | Save sear      | ch             | ? Search help       |
|------------------|---------------------------------------------------|-----------------------|-----------------|----------------|----------------|---------------------|
| - Title Ab       | bstract Keyword 🔻 🔹 "otitis medi                  | a" or "ear infection" |                 |                |                |                     |
| AND AND          | Title Abstract Keyword     Title Abstract Keyword | child*                |                 |                |                |                     |
| (Word variation) | ons have been searched)                           |                       | <b>▼</b> Search | limits Send to | search manager | <b>Q</b> Run search |

Click on **Search limits** to see options for limiting your search.

| Search limits                     | ×                                                                                                    |
|-----------------------------------|----------------------------------------------------------------------------------------------------|
| Content type                      | CENTRAL Trials only                                                                                                    |
| Cochrane Reviews                  | Original publication year                                                                                                    |
| Cochrane Protocols                | All years     All years     All year |
| Trials                            | Between YYYY and YYYY                                                                                                    |
| Clinical Answers                  |                                                                                                    |
| Editorials                        | Search word variations                                                                                                    |
| Special collections               | (e.g. "paid" will find pay, pays, paying, payed)                                                                                                    |
| Cochrane Library publication date | Cochrane Group                                                                                                    |
| All dates                         | Choose Cochrane Group 🗸                                                                                                    |
| The last month                    |                                                                                                    |
| The last 3 months                 |                                                                                                    |
| The last 6 months                 |                                                                                                    |
| The last 9 months                 |                                                                                                    |
| The last year                     |                                                                                                    |
| The last 2 years                  |                                                                                                    |
| Between Jan ▼ YYYY and Jan ▼ YYYY |                                                                                                    |
|                                   |                                                                                                    |
|                                   |                                                                                                    |
|                                   | Clear Apply limits                                                                                                    |

You can limit by:

- publication date, for example, articles published between 2008 and 2018
- content type for example, Cochrane Reviews only

## 9. Combining search terms and further advanced search tips

#### **Combining search terms**

**AND / OR** are used by databases and search engines to combine your search terms. The diagrams below explain how and when to use **AND / OR** 

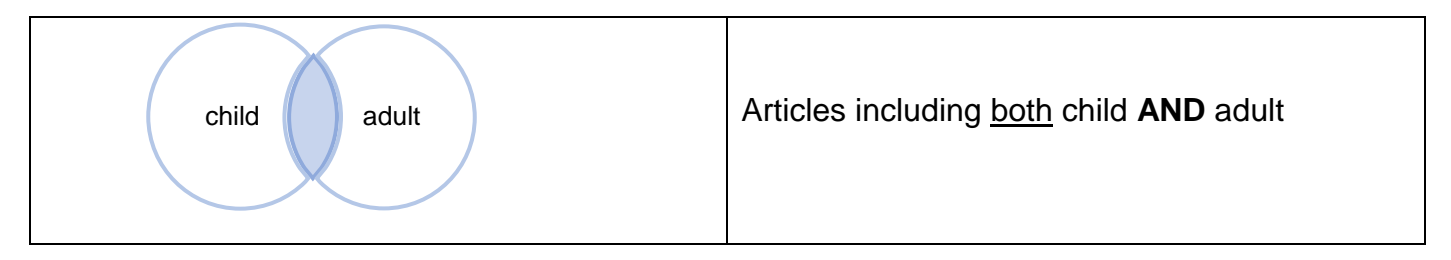

| child adult | Articles including either child OR adult |
|-------------|------------------------------------------|
|             |                                          |

#### **Further Search tips**

- Some alternative spellings are automatically searched (for example, tumor/tumour), but to be certain of catching them, use internal truncation, for example, isch\*mic to find ischaemic or ischemic.
- Use brackets to control the order in which the search executes, if you are using a combination of AND and OR, for example, **magnesium AND (eclampsia OR perinatal asphyxia)**
- NEAR can be used instead of AND to narrow your search. For example smoking NEAR pregnancy will find the two words within 6 words of each other in either order, so is more specific than using AND. NEAR/n will find the words within n words of each other in either order, for example, NEAR/4.

### 10. Using search manager

Using the Search Manager allows you to more easily build and save complex search strategies.

Enter your first search term and then click **Continue**. On the right hand side, you will see the number of results that match your criteria, and an additional line will automatically be added for you to type your next search term.

| Sea | rch | Search | manager Medical terms (MeSH)      |                                       |               |
|-----|-----|--------|-----------------------------------|---------------------------------------|---------------|
|     |     |        |                                   | Save this search  View saved searches | ? Search help |
|     | +   |        |                                   |                                       | Print         |
| -   | +   | #1     | "otitis media" or "ear infection" | T                                     | 2566          |
|     | +   | #2     | antibiotic*                       | Ŧ                                     | 25126         |
|     | +   | #3     | child*                            | T                                     | 134646        |
|     |     | #4     | #1 and #2 and #3                  | Cancel                                | Continue      |

Combine results by typing the number of the search with an operator (e.g., AND or OR). If we want results including all of the terms in the above search, we would type #1 AND #2 AND #3

To view the results for a search, click on the number to the right of the search line.

Below your search you will see the option to **Save this search**. Give your search a name, make any comments you want and click **Save this search** (You must have registered and be logged in to the Cochrane Library to do this. See page 4).

| Sea | rch | Search   | manager Medical terms (MeSH)      |                                                          |
|-----|-----|----------|-----------------------------------|----------------------------------------------------------|
|     |     |          |                                   | Save this search • Stew saved searches Search help       |
|     | +   |          |                                   | Print                                                    |
| -   | +   | #1       | "otitis media" or "ear infection" | <b>T</b> 2566                                            |
| -   | +   | #2       | antibiotic*                       | <b>T</b> 25126                                           |
| -   | +   | #3       | child*                            | <b>T</b> 134646                                          |
| -   | +   | #4       | #1 and #2 and #3                  | <b>T</b> 565                                             |
|     | *(  | lear all |                                   | Highlight orphan lines                                   |
|     | 2   |          | 7                                 |                                                          |
|     |     |          |                                   | Save this search      Wew saved searches     Search help |

# 11. Using Medical terms (MeSH) search

| What are Medical Subject                                                                                                    | : Headings (MeSH terms)?                                                                                                    |
|----------------------------------------------------------------------------------------------------|----------------------------------------------------------------------------------------------------|
| MeSH terms are assigned to Cochrane<br>reviews within the Cochrane Library. These<br>are controlled index terms and can be very<br>effective in searching for very precise and<br>targeted results. (They are also used in<br>other databases such as Medline and<br>Pubmed) | MeSH Trees<br>MeSH term - Otitis<br>Explode all trees<br>Single MeSH term (unexploded)<br>Explode selected trees                                                                                                    |
| The MeSH search allows searching using<br>the MeSH terms and the tree structures.<br>When you search with a MeSH term the<br>database will bring back all articles that<br>have been indexed as being about that<br>term.                                                    | ✓ Tree number 1          Otorhinolaryngologic Diseases [+6]         Ear Diseases [+15]         Cholesteatoma, Middle Ear         Congenital Microtia         Ear Deformities, Acquired         Ear Neoplasms         Earache         Hearing Disorders [+3]         Herpes Zoster Oticus         Laburinth Diseases [44] |
| The MeSH Thesaurus is organized hierarchically in " <b>trees</b> ", with the lower levels of the trees containing more specific terms.                                                                                                    | Cabyrinth Diseases [+4]<br>Myringosclerosis<br>Otitis [+3]                                                                                                    |
| terms.                                                                                                    |                                                                                                    |

To search using MeSH, once in Advanced search, click on the Medical Terms (MeSH) tab.

Type your search term into the box. If you click your cursor into the **Select subheadings / qualifiers** box, you will be provided with common search filters.

| Search Search manager Medical terms (MeSH) |                                   |                |                       |
|--------------------------------------------|-----------------------------------|----------------|-----------------------|
|                                            |                                   | View saved set | earches ? Search help |
| Otitis Media                               | Select subheadings / qualifiers   | Look up        | Clear                 |
|                                            | abnormalities - AB                |                |                       |
|                                            | administration & dosage - AD      |                |                       |
|                                            | adverse effects - AE              |                |                       |
|                                            | agonists - AG                     |                |                       |
|                                            | analogs & derivatives - AA        |                |                       |
|                                            | analysis - AN                     |                |                       |
|                                            | anatomy & histology - AH          |                |                       |
|                                            | antagonists & inhibitors - Al 🔹 🔻 |                |                       |

You can filter your search term using these **MeSH qualifiers** if you wish. However, to keep your search as broad as possible simply click **Look up.** 

This will display lots of information on your chosen MeSH term. You may wish to click on a link to search with a broader or narrower term as appropriate.

Use the **MeSH trees** section to "explode" (widen) or narrow your search: In our example **Explode all trees** will expand the search to look for articles indexed under Otitis media **or** any of the 4 narrower terms underneath.

Selecting **Single MeSH term (unexploded)** will search for articles under Otitis Media only and omit any indexed under the narrower terms.

| arch Search manager Medical terms (Mes                                                                                                    | H)          |                                            |                                           |
|----------------------------------------------------------------------------------------------------|-------------|--------------------------------------------|-------------------------------------------|
|                                                                                                    |             | T                                          | View saved searches     Search H          |
| Otitis Media                                                                                                    |             | Select subheadings / qualifiers            | Look up Clear                             |
| efinition                                                                                                    |             |                                            |                                           |
| titis Media - Inflammation of the MIDDLE EAR in                                                                                                    | cluding the | AUDITORY OSSICLES and the EUSTACHIAN TUBE. |                                           |
|                                                                                                    |             |                                            |                                           |
| hesaurus Matches                                                                                                    | 2           | MeSH Trees                                 | Search Results                            |
|                                                                                                    | <b>^</b>    | MeSH term - Otitis Media                   | There are 1094 results for your search on |
| Otitis Media                                                                                                    |             | Explode all trees                          | - MeSH descriptor: Otitis Media           |
| Synonyms: Inflammation, Middle Ear; Middle Ear                                                                                                    | =           | Single MeSH term (unexploded)              | - Explode all trees                       |
| Inflammation                                                                                                    |             |                                            |                                           |
|                                                                                                    |             | Explode selected trees                     | Add to search manager                     |
| Phrase Matches                                                                                                    |             | 🖉 Tree number 1 🛛 🕅                        |                                           |
| Otitis Media, Suppurative                                                                                                    |             |                                            | Trials 1063                               |
| o di lo media, ouppurative                                                                                                    |             | Otorhinolaryngologic Diseases [+6]         |                                           |
| Synonyms: Purulent Otitis Media; Suppurative Otitis                                                                                                    |             | Ear Diseases [+15]                         | Cochrane Reviews 33                       |
| media, otitis media, Purulent                                                                                                    |             | Otitis [+3]                                |                                           |
| Dtitis Media                                                                                                    |             | Labyrinthitis<br>Otitic Externo            | Save coarch View result                   |
| Supervised                                                                                                    |             | Otitis Media [+4]                          | Save scaren view result                   |
| synonyms.                                                                                                    |             | Mastoiditis                                |                                           |
| Otitis Media with Effusion                                                                                                    |             | Otitis Media, Suppurative                  |                                           |
| Suponume: Otitie Madia, Sacratany Sacratany Otitia                                                                                                    |             | Otitis Media with Effusion                 |                                           |
| THE REPORT OF THE PARTY OF THE PARTY OF THE |             | Petrositis                                 |                                           |
| Media: Otitis Media, Serous: Serous Otitis Media                                                                                                    |             |                                            |                                           |

On the right hand side of the page you can see your **Search results**, below which you can see in advance the number of results from each database.

To combine your MeSH term with other terms in your search click **Add to Search Manager.** (See page 13)

To view the results of your MeSH search click **View** Results, or you can save your search if you are logged in to the Cochrane Library. (see page 4)

# 12. Locating a review in the Cochrane Library identified from a search elsewhere

If when searching another database, such as Medline, you retrieve a reference to a systematic review originally published in the Cochrane Library, you can visit the Cochrane Library and retrieve the full review.

Fortanier AC, Venekamp RP, Boonacker CWB, Hak E, Schilder AGM, Sanders EAM, Damoiseaux RAMJ. **Pneumococcal conjugate vaccines for preventing otitis media**.

Cochrane Database of Systematic Reviews 2014, Issue 4. Art. No.: CD001480. DOI: 10.1002/14651858.CD001480.pub4.

In the **Search** box, type in a few words from the title and change the drop down menu to search within the **Record Title**. To locate the above item, search for **Pneumococcal conjugate vaccines**.

|                | Browse          | Advanced s | earch |
|----------------|-----------------|------------|-------|
| Record Title 🔻 | Pneumococcal co | Q          |       |

## 13. Referencing from the Cochrane Library

From the main page of any systematic review, clicking on the **Cite this Review** link to the right of the title and author details will provide the necessary details to reference the review.

| Pneumococcal conjugate vaccines for preventing otitis media<br>Cochrane Systematic Review - Intervention Version published: 02 April 2014 see what's new                                                                                                    | <ul> <li>View PDF </li> <li>Cite this Review</li> </ul>                                                     |                   |       |
|----------------------------------------------------------------------------------------------------|----------------------------------------------------------------------------------------------------|-------------------|-------|
| New search       Conclusions changed       Image: Margin Score       Image: Margin Score | <ul> <li>Request Permissions</li> <li>Comment on Review</li> <li>Read comments on this Review(0)</li> </ul> |                   |       |
| Elisabeth AM Sanders   🔤 Roger AMJ Damoiseaux<br>View authors' declarations of interest                                                                                                    | Print                                                                                                    | <b>c</b><br>Share | Email |

# Further help and support

For further help or advice, contact a member of the NHS Liaison team on the details below.

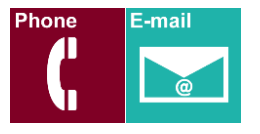

**NHS Library Contacts:** 

Karen John-Pierre NHS and Liaison Manager Tel: 020 8725 5433 kjohn@sgul.ac.uk

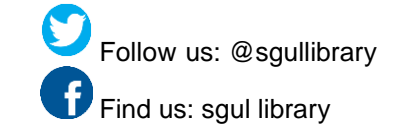

Stephen Reid NHS Liaison Support Librarian /OpenAthens Administrator Tel: 020 8725 5433 sreid@sgul.ac.uk